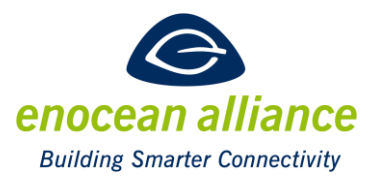

#### **EEP Submission Tool Manual**

V 1.4

San Ramon, CA, USA

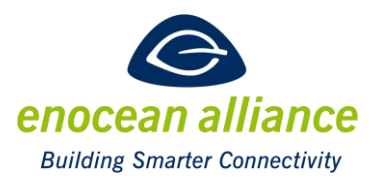

#### **REVISION HISTORY**

| Ver. | Editor | Change                                                | Date       |
|------|--------|-------------------------------------------------------|------------|
| 0.1  | AP     | Creation                                              | 07/09/2018 |
| 0.2  | AP     | Corrections after feedback incorporation              | 27.11.2018 |
| 0.3  | AP     | Small editorial corrections, test container and IP    | 09.01.2019 |
|      |        | representation generation added, uploading saved work |            |
|      |        | described                                             |            |
| 1.4  | AP     | Editorial update on changes made                      | 24.03.2022 |
|      |        |                                                       |            |
|      |        |                                                       |            |
|      |        |                                                       |            |
|      |        |                                                       |            |
|      |        |                                                       |            |

Copyright © EnOcean Alliance Inc. (2015-2022). All rights reserved.

#### DISCLAIMER

The information within this document is the property of the EnOcean Alliance and its use and disclosure are restricted. Elements of the EnOcean Alliance specifications may also be subject to third party intellectual property rights, including without limitation, patent, copyright or trademark rights (such a third party may or may not be a member of the EnOcean Alliance.)

The EnOcean Alliance is not responsible and shall not be held responsible in any manner for identifying or failing to identify any or all such third party intellectual property rights. This document and the information contained herein are provided on an "as is" basis and the EnOcean Alliance disclaims all warranties express or implied, including but not limited to

(1) any warranty that the use of the information herein will not infringe any rights of third parties (including any intellectual property rights, patent, copyright or trademark rights, or

(2) any implied warranties of merchantability, fitness for a particular purpose, title or non-infringement.

In no event will the EnOcean Alliance be liable for any loss of profits, loss of business, loss of use of data, interruption of business, or for any other direct, indirect, special or exemplary, incidental, punitive or consequential damages of any kind, in contract or in tort, in connection with this document or the information contained herein, even if advised of the possibility of such loss or damage. All Company, brand and product names may be trademarks that are the sole property of their respective owners. The above notice and this paragraph must be included on all copies of this document that are made.

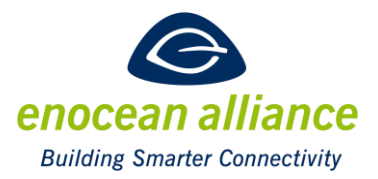

The EnOcean Alliance "EEP submission tool manual" is available free of charge to companies, individuals and institutions for all non-commercial purposes (including educational research, technical evaluation and development of non-commercial tools or documentation.)

This specification includes intellectual property ("IPR") of the EnOcean Alliance and joint intellectual properties ("joint IPR") with contributing member companies. No part of this specification may be used in development of a product or service for sale without being a participant or promoter member of the EnOcean Alliance and/or joint owner of the appropriate joint IPR.

These errata may not have been subjected to an Intellectual Property review, and as such, may contain undeclared Necessary Claims.

EnOcean Alliance Inc. 5000 Executive Parkway, Suite 302 San Ramon, CA 94583 USA Graham Martin Chairman & CEO EnOcean Alliance

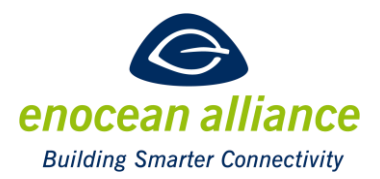

### **Table of Contents**

| Introduction                                       | 5            |
|----------------------------------------------------|--------------|
| 1.1. General                                       | 5            |
| 1.2. System requirements                           | 5            |
| 1.3. Terms & Abbreviations                         | 5            |
| 1.4. References                                    | 6            |
| 1.5. EEP approval process                          | 6            |
| Basic screen description                           | 7            |
| 2.1. Home screen                                   | 7            |
| 2.2. Submitter data                                | 8            |
| 2.3. Array definition                              | 9            |
| 2.4. Summary                                       | 12           |
| 2.5. Saving all necessary files for EEP submission | 13           |
| 2.6. EEP submission                                | 15           |
| Create a new unidirectional VLD profile            | 16           |
| 3.1. Profile metadata                              | 16           |
| 3.2. Functionality definition                      | 17           |
| Add a new family member to an existing VLD         | 18           |
| 4.1. Profile data                                  | 18           |
| 4.2. Functionality definition                      | 21           |
| Create a new VLD family                            | 22           |
| 5.1. Profile metadata                              | 22           |
| 5.2. Tables definition                             | 23           |
| 5.3. Functionality definition                      | 25           |
| Upload a saved work file                           | 26           |
|                                                    | Introduction |

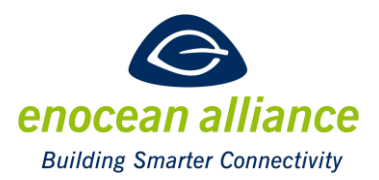

#### 1. Introduction

#### 1.1. General

The EEP Submission Tool is a web-based application, which helps companies designing and submitting a new EEP according to the requirements of a new or redesigned EnOcean device. As EEPs are the fundament of interoperability between EnOcean devices of all different manufacturers, profile definitions have to be clear and understandable.

The tool guides the user through the design of the EEP with the goal to reduce the workload for him and the approval process. Xml-data required for automated reading by gateways or development tools will be generated as well as a representation in a pdf file, the test containers and the IP representation.

# It is mandatory to read the EEP-Guidelines in [1] to be able to define an EEP, which will be accepted by the EAC.

If you need support for defining an EEP please contact your module manufacturer or Graham Martin <u>graham.martin@enocean-alliance.org</u> who can help you finding a paid consultant. If you need help with the usage of the EEP tool or you want to report a bug, please contact Armin Pelka by mail <u>certification@enocean-alliance.org</u>.

#### **1.2.** System requirements

The EEP Submission tool is a web-based application and is optimized for the following browsers:

- Google Chrome
- Firefox
- Opera

It is NOT recommended to run the EEP-tool via Internet Explorer. Verification was not successful.

If not all data fields are shown on your screen, scroll down, please.

#### 1.3. Terms & Abbreviations

1BS – EnOcean 1 Byte Communication

4BS – EnOcean 4 Byte Communication

**Choice** – Unique identification of EnOcean radio telegram types (RPS, 1BS, 4BS ...); equivalent with RORG

Client – Bidirectional SMART ACK Device

Data – Payload of ERP telegrams or ESP packets

EAC - EnOcean Equipment Profiles Approval Committee

**EEP** – EnOcean Equipment Profiles

ERP – EnOcean Radio Protocol

ESP – EnOcean Serial Protocol

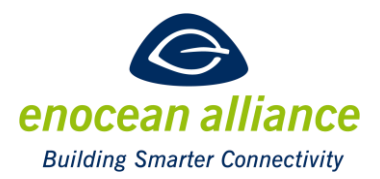

**EURID** – EnOcean Unique Radio Identifier, a unique and non-changeable identification number assigned every EnOcean transmitter during its production process.

HTML – Hyper Text Markup Language; HTML can be displayed using a internet browser

**MMI** – Man Machine Interface

**MSC** – Manufacturer Specific Communication

**ORG** – Organizational number for EnOcean radio telegram types (out-dated with EEP 2.1; used for ESP2 interface)

**RECOM** – Remote Commissioning

**REMAN** – Remote Management

**RMCC** – Remote Management Control Commands

**RORG** – Radio ORG = organization number for EnOcean radio telegram types (new with EEP 2.1); equivalent with 'Choice'

RPC – Remote Procedure Calls, used in Remote Management

**RPS** – EnOcean telegram type for Repeated Switch Communication

**SMART ACK** – SMART Acknowledge EnOcean standard for energy-optimized bidirectional transmission

TWG – EnOcean Alliance Technical Working Group

VLD – EnOcean Variable Length Data telegram

XML – Extensible Markup Language; designed to transport and store data

XSL- Extensible Stylesheet Language; XML based language to visualize XML (data)

#### 1.4. References

[1] EnOcean Equipment Profiles, EnOcean Alliance <a href="https://www.enocean-alliance.org/eep/">https://www.enocean-alliance.org/eep/</a>

[2] Smart Acknowledge specification, EnOcean Alliance <a href="https://www.enocean-alliance.org/smartack/">https://www.enocean-alliance.org/smartack/</a>

[3] Security of EnOcean Networks specification, EnOcean Alliance <a href="https://www.enocean-alliance.org/sec/">https://www.enocean-alliance.org/sec/</a>

[4] Remote Management, EnOcean Alliance <a href="https://www.enocean-alliance.org/reman/">https://www.enocean-alliance.org/reman/</a>

#### **1.5. EEP approval process**

The EEP approval process is described in [1].

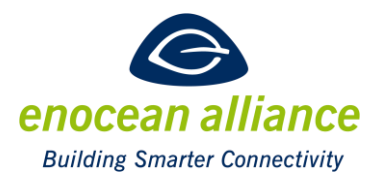

#### 2. Basic screen description

This chapter describes principles and screens for all supported actions.

#### 2.1. Home screen

To start the design of an EEP, enter the home URL of the EEP submission tool <a href="http://enocean-alliance.org/eep/submission/tool/">http://enocean-alliance.org/eep/submission/tool/</a>

In the current version, no authentication is necessary. This is planned for future releases.

| PL                                                                                                    | EEP tool                                                                              | enocean alliance<br>Building Smarter Connectivity |
|----------------------------------------------------------------------------------------------------|---------------------------------------------------------------------------------------|---------------------------------------------------|
| Select your action                                                                                                   |                                                                                       |                                                   |
| Create new unidirectional VLD profile                                                                                |                                                                                       |                                                   |
| Add a new family member to an existing V                                                                             | /LD                                                                                   |                                                   |
| Create a new VLD family                                                                                              |                                                                                       |                                                   |
| Upload a saved work file                                                                                             |                                                                                       |                                                   |
| If you need support for defining an EEP please contact y<br>If you need help with the usage of the EEP-Tool or you v | your module manufacturer.<br>want to report a bug. please contact <u>Armin Pelka.</u> |                                                   |

The user can select his desired action:

- <u>Create a new unidirectional VLD profile</u> Use this to create a new single VLD profile, not a family.
- <u>Add a new family member to an existing VLD</u> Use this to add a new family member to an existing VLD profile. In the next step, the family function number can be set and new type(s) can be created. If the family is not in the data base, use the "Create a new VLD family" button and enter all data for this family member there. We do not import all the legacy data in the data base.
- <u>Create a new VLD family</u> Creation of a new VLD profile family (new VLD function number)
- <u>Upload a saved work file</u> The user selects a saved work file in order to return to a previous item of work, so there is no need to repeat the whole process if a change is needed.

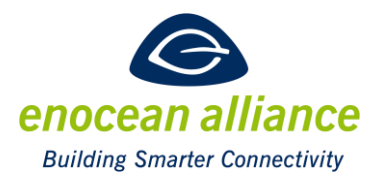

#### 2.2. Submitter data

For all actions, the user starts by filling in the submitter data.

|                   | Create a new profile | e enocean alliance            |
|-------------------|----------------------|-------------------------------|
| Submitter data    |                      | Building Smarter Connectivity |
| Alliance member * |                      |                               |
| Company           | l                    |                               |
| Contact person    |                      |                               |
| Mr/Mrs            |                      |                               |
| Email address     |                      |                               |
| E-mail            |                      |                               |
| Telephone number  |                      |                               |
| Telephone         |                      |                               |
|                   |                      | Home page Next                |
|                   |                      |                               |
| User manual       |                      |                               |
|                   |                      |                               |
|                   |                      |                               |

- <u>Alliance member</u>: The name of the company.
- <u>Contact person</u>: The name of the submitter.
- <u>Email address</u>: company or submitter email.
- <u>Telephone number</u>: company or submitter phone number.

All data should be filled in. This will facilitate the processing of the submission by the EAC and the TWG.

Pressing "Next" will progress to the next page, pressing "Home page" will go back to the home screen. The reader can go to the appropriate chapter for his action, but in the next chapter, the principle of creating an EEP will be explained first.

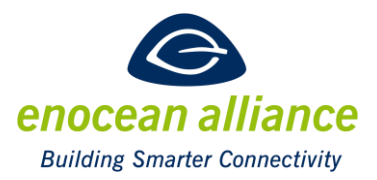

#### 2.3. Array definition

This chapter is valid for all actions supported by the EEP-tool, and the process of creating the array definition of commands - or parameters - is the same. The following description uses the example to create a new profile data, but it is also valid when creating a new VLD family or adding members to an existing one.

The idea of designing the EEP is that pre-defined keys of EEPs existing already can be selected and reused. All pre-defined keys are in the data base and the user may select an existing key or, as an exception, add a new key if she/he does not find a fitting one for her/his entry. By working with pre-defined keys, the advantage is that automatically an IP-Representation is available when defining the array structure of a profile.

| Offset                                                                                                    | Key                                                                                                    | Size                                                                                      | Description   | Range min | Range max                        | Scale min                                             | Scale max                                    | Unit                          | Enum                          | trigger                      |
|----------------------------------------------------------------------------------------------------|----------------------------------------------------------------------------------------------------|-------------------------------------------------------------------------------------------|---------------|-----------|----------------------------------|-------------------------------------------------------|----------------------------------------------|-------------------------------|-------------------------------|------------------------------|
| -Select                                                                                                    | t a key-<br>the last                                                                                                    | key                                                                                       | Add a new key |           |                                  |                                                       |                                              | Pre                           | vious                         | Next                         |
| handle<br>handle<br>handle<br>handle<br>Heatin<br>Heatin<br>Hemis<br>Hour<br>Humic<br>Humic | Closed<br>Closed<br>Copene<br>TiltedC<br>g<br>gChanr<br>phere<br>ity<br>lityCont<br>lityCont | Click<br>Counte<br>dCount<br>ounter<br>nel<br>rolStatu<br>oint<br>shold<br>ityFlag<br>ide | r<br>er<br>IS | <b>▲</b>  | When<br>availa<br>alpha<br>appro | n the drop<br>able pre-d<br>ibetical or<br>opriate on | -down list<br>efined key<br>der and th<br>e. | is sele<br>s will b<br>e user | ected, a<br>be show<br>can se | list of<br>vn in<br>lect the |

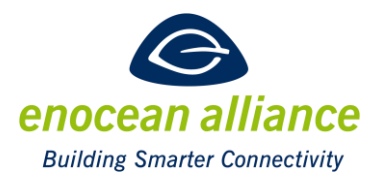

After a key is selected via the drop-down list, a new row will be filled with correlating default values.

| Offset | Key         | Size | Description                    | Range min | Range max | Scale min | Scale max | Unit | Enum | trigger |   |
|--------|-------------|------|--------------------------------|-----------|-----------|-----------|-----------|------|------|---------|---|
| 0      | temperature | 8    | Measurement of<br>Temperauture | 0         | 255       | 0         | 255       | °C   |      |         | Û |

- <u>Offset</u>: This field is automatically calculated by the EEP-Tool depending on the size of the previous rows. It shows the bit offset of the entry.
- <u>Key</u>: Is the name of the selected pre-defined key. This field shall only be edited when adding a new key.
- <u>Size</u>: Size in Bits of the entry. Default is 8, value may be corrected by the user.
- <u>Description</u>: This is the description of the pre-defined key, which is stored in the data base. The description can be edited for a clearer view.
- <u>Range min</u>: The field contains the minimum data value of the entry. In most cases it starts with 0, but may be edited for other values.
- <u>Range max</u>: The field contains the maximum data value of the entry, depending on the adjusted size. In most cases it is the maximum value 2^(size), but may also be a different value.
- <u>Scale min</u>: Minimum scale value is the representation of the Range min entry in the unit of the entry. For temperature profiles, it is the minimum temperature of the profile. Floating point numbers are allowed.
- <u>Scale max</u>: Maximum scale value is the representation of the Range max entry in the unit of the entry. For temperature profiles, it is the maximum temperature of the profile. Floating point numbers are allowed.
- <u>Unit</u>: Is the unit of the entry. For a temperature it is in °C.
- <u>Enum</u>: This field is used for enum entries. It is important to use the following format:
   <enum value>: <enum text> Example: 0: contact open
   It is also possible to enter ranges of enums in the following format:
   <enum value min> ... <enum value max>: <enum text> Example: 17 ... 31: reserved
   It is allowed to fill the enum field also when entries in the Range and Scales fields are made for entries, where we have additional enums to range fields.
- <u>Trigger</u>: select this field if this entry may trigger a telegram transmission.

| Offset | Key         | Size | Description                          | Range min | Range max | Scale min | Scale max | Unit | Enur     | n                                | trigger |   |
|--------|-------------|------|--------------------------------------|-----------|-----------|-----------|-----------|------|----------|----------------------------------|---------|---|
| 0      | temperature | 8    | Measurement <u>of</u><br>Temperature | 0         | 250       | -20       | 60        | °C   | 255<br>• | Sensor<br>: not 🛛 🐼 🛍<br>present | x       | Û |

After editing, the entry may look like this:

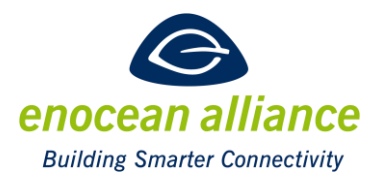

If it is necessary to add a new key, which really should be an exception, this can be done by pressing the "Add a new key" button.

The offset of the new row will be calculated by the size of the previous row(s). If it is necessary to have unused bits in the definition of the profile, just set the size of this row and keep all other columns empty.

If a new key has to be defined, enter the key with its name and fill all the other columns accordingly. Please note that, at this point, the new key will not be stored in the database. This new key will be added only after the release of the submission.

A whole row can be moved up and down by dragging the blue arrows and drop it where it shall become. To delete a row use the red waste box icon.

| Anaya  |                             |      | 1                                   | 1         | 1         |           |           |       | 1                                  |     |         |   |   |
|--------|-----------------------------|------|-------------------------------------|-----------|-----------|-----------|-----------|-------|------------------------------------|-----|---------|---|---|
| Offset | Data                        | Size | Description                         | Range min | Range max | Scale min | Scale max | Unit  | Enum                               |     | trigger |   |   |
| 0      | Humidity                    | 8    | Measurement of Relative<br>Humidity | 0         | 200       | 0         | 100       | %     | 255 : Sensor not<br>present        | 6   |         | Û | ÷ |
| 8      | Temperature                 | 10   | Measurement of<br>Temperature       | 0         | 800       | 0         | 80        | °C    | 1023 : Sensor not<br>present       | 6   |         | Û | ÷ |
| 18     | Particulate Matter<br>10um  | 9    | Measurement PM10                    | 0         | 510       | 0         | 510       | ug/m3 | 511 : Sensor not<br>present        | C 💼 |         | ð | ÷ |
| 27     | Particulate Matter<br>2.5um | 9    | Measurement PM2.5                   | 0         | 510       | 0         | 510       | ug/m3 | 511 : Sensor not<br>present        | 6   |         | Û | ÷ |
| 36     | Particulate Matter<br>1um   | 9    | Measurement PM1                     | 0         | 510       | 0         | 510       | ug/m3 | 511 : Sensor not<br>present        | 6   |         | Û | ÷ |
| 45     | НСНО                        | 11   | Measurement HCHO                    | 0         | 2000      | 0         | 2000      | ppb   | 2047 : Sensor not<br>present       | C 💼 |         | Û | ÷ |
| 56     | TVOC                        | 16   | Measurement of TVOC                 | 0         | 65000     | 0         | 65000     | ppb   | 65535 : Sensor not<br>present<br>€ | 6   |         | Û | ÷ |
| 72     | CO2                         | 14   | Measurement of CO2                  | 0         | 10000     | 0         | 10000     | ppm   | 16383 : Sensor not<br>present      | 6   |         | Û | ÷ |
| 86     |                             | 2    | Not Used(=0)                        |           |           |           |           |       | H                                  |     |         | ۵ | • |

The following example screen shot shows the array definition for profile D2-14-59:

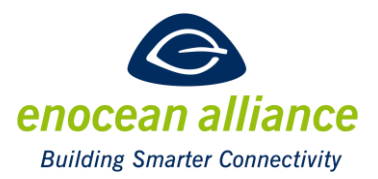

### 2.4. Summary

When all definitions are made, a summary will be shown and the files needed for the submission can be created.

| RORG                                                                                                    |                                                                              |                                                                                                    |                                  | D2          | VLD Tel            | egram                         |                 |                 |  |
|----------------------------------------------------------------------------------------------------|------------------------------------------------------------------------------|----------------------------------------------------------------------------------------------------|----------------------------------|-------------|--------------------|-------------------------------|-----------------|-----------------|--|
| FUNC                                                                                                    |                                                                              |                                                                                                    |                                  | 14          | Multi Fu           | nction Sensors                |                 |                 |  |
| TYPE                                                                                                    |                                                                              |                                                                                                    |                                  | 59          | indoor N<br>HCHO a | ultisensor with to<br>nd TVOC | emperature, hum | idity, PM, CO2, |  |
| Description<br>Indoor Multis<br>Data exchang<br>Direction: to<br>Mdressing: t<br>Communicat<br>Trigger descr<br>Trining descr | ensor with t<br>roadcast.<br>ion trigger: d<br>iption: Hearl<br>iption: Send | emperature, humidily, PM, CO2, HCHO and<br>vent_time_trigger,<br>beat and On Change.<br>ng intervals are device specific. | TVOC.                            |             |                    |                               |                 |                 |  |
| Offset                                                                                                    | Size                                                                         | Data                                                                                                    | Description                      | Valid Range |                    | Scale                         | Unit            | Trigger         |  |
|                                                                                                    |                                                                              |                                                                                                    |                                  | Enum:       |                    |                               |                 |                 |  |
|                                                                                                    |                                                                              | 11                                                                                                    |                                  | 0 200 :     | 0                  | 100                           | %               | _               |  |
| D                                                                                                    | 8                                                                            | Humidity                                                                                                    | Measurement of Relative Humidity | 201 254 :   | Res                | Reserved                      |                 |                 |  |
|                                                                                                    |                                                                              |                                                                                                    |                                  | 255 :       | Sen                | sor not present               |                 | _               |  |
|                                                                                                    |                                                                              |                                                                                                    |                                  | Enum:       |                    |                               |                 |                 |  |
|                                                                                                    |                                                                              |                                                                                                    |                                  | 0800:       | 0.                 | 80                            | °C              |                 |  |
| 6 10                                                                                                    | 10                                                                           | Temperature                                                                                                    | Measurement of Temperature       | 801 1022 :  | Re                 | served                        |                 | -               |  |
|                                                                                                    |                                                                              |                                                                                                    |                                  | 1023 :      | Se                 | nsor not present              | t               |                 |  |
|                                                                                                    |                                                                              |                                                                                                    |                                  | Enum:       |                    |                               |                 |                 |  |
| 18 9                                                                                                    | 9                                                                            | Particulate Matter 10um                                                                                                   | Measurement PM10                 | 0 510 :     | 0 51               | 0                             | ug/m3           | -               |  |
|                                                                                                    |                                                                              |                                                                                                    |                                  | 511 :       | Sensor             | not present                   |                 | -               |  |
|                                                                                                    |                                                                              |                                                                                                    |                                  | Enum:       |                    |                               |                 |                 |  |
| 27                                                                                                    | 9                                                                            | Particulate Matter 2.5um                                                                                                  | Measurement PM2.5                | 0510:       | 0 51               | 0                             | ug/m3           | -               |  |
|                                                                                                    |                                                                              |                                                                                                    |                                  | 511 :       | Sensor             | not present                   |                 | -               |  |
|                                                                                                    |                                                                              |                                                                                                    |                                  | Enum:       |                    |                               |                 |                 |  |
| 36                                                                                                    | 9                                                                            | Particulate Matter 1um                                                                                                    | Measurement PM1                  | 0 510 :     | 0 51               | 0                             | ug/m3           | -               |  |
|                                                                                                    |                                                                              |                                                                                                    |                                  | 511 :       | Sensor             | not present                   |                 | _               |  |
|                                                                                                    |                                                                              |                                                                                                    |                                  | Enum:       |                    |                               |                 |                 |  |
| 45                                                                                                    |                                                                              | 4040                                                                                                    | Management HCHO                  | 0 2000 :    | ٥                  | 2000                          | ppb             |                 |  |
| 40                                                                                                    |                                                                              | ncho                                                                                                    | Measurement nChO                 | 2001 2046 : | F                  | leserved                      |                 |                 |  |
|                                                                                                    |                                                                              |                                                                                                    |                                  | 2047 :      | S                  | ensor not prese               | nt              |                 |  |
|                                                                                                    |                                                                              |                                                                                                    |                                  | Enum:       |                    |                               |                 |                 |  |
| 58                                                                                                    | 18                                                                           | TVOC                                                                                                    | Massurement of TUOC              | 0 65000 :   |                    | 0 65000                       | ppb             |                 |  |
|                                                                                                    | 10                                                                           | 1100                                                                                                    | measurement of 1 VOC             | 65001 65534 | :                  | Reserved                      |                 |                 |  |
|                                                                                                    |                                                                              |                                                                                                    |                                  | 65535 :     |                    | Sensor not pre                | sent            |                 |  |
|                                                                                                    |                                                                              |                                                                                                    |                                  | Enum:       |                    |                               |                 |                 |  |
| 70                                                                                                    |                                                                              | 000                                                                                                    | Manual ( 000                     | 0 10000 :   |                    | 0 10000                       | ppm             |                 |  |
| 12                                                                                                    | 14                                                                           | 002                                                                                                    | measurement of CO2               | 10001 16382 | :                  | Reserved                      |                 |                 |  |
|                                                                                                    |                                                                              |                                                                                                    |                                  | 16383 :     |                    | Sensor not pre                | sent            |                 |  |
| 86                                                                                                    | 2                                                                            | Not Used (= 0)                                                                                                    |                                  |             |                    |                               |                 |                 |  |

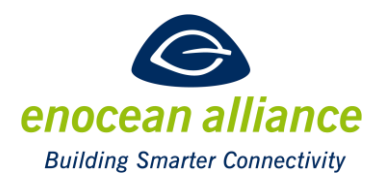

#### 2.5. Saving all necessary files for EEP submission

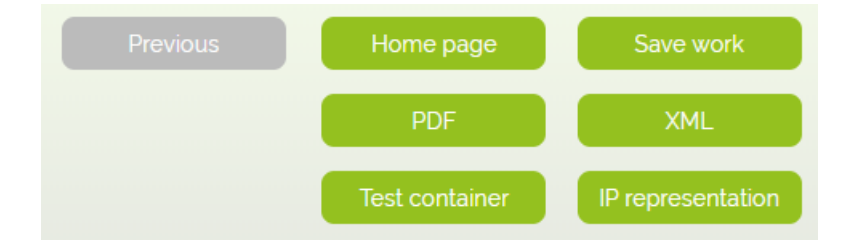

- <u>Previous:</u> If a mistake is found or a change is needed, the user can go back one step and re-do it. Do NOT use the "back" button of the browser, otherwise all the entered data is lost. Only use the "previous" button of the tool to navigate back.
- <u>Home page:</u> Return back to home interface. All entered data is lost!
- <u>Save work:</u> Save the current work as .xml file on the local PC. This file may be used when the submitter later wants to return back to his work. It is required by the EAC to make final changes. This file is part of the submission of the proposal.
- <u>PDF:</u> A PDF file will be generated and shown in a new tab, but WITHOUT being saved locally. It may be saved in next step using save PDF button. The PDF file is part of the submission of the proposal.
- <u>XML:</u> An XML file will be generated and saved on the local PC. This file can be used for testing of the application with tools like Dolphin View. The XML file is part of the submission of the proposal.
- <u>Test container</u>: An XML file will be generated and saved on the local PC. This file can be used for testing of the application with the Profile Checking too. The test container file is part of the submission of the proposal.
- <u>IP representation</u>: A PDF file will be generated and saved on the local PC. This file is part of the submission of the proposal.

If there are more than one types of an EEP defined, the test container and IP representation files will be packed each in a zip file.

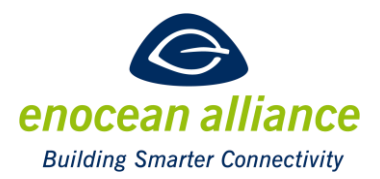

| RORG | D2 | VLD Telegram                                                             |
|------|----|--------------------------------------------------------------------------|
| FUNC | 14 | Multi Function Sensors                                                   |
| ТҮРЕ | 59 | indoor Multisensor with temperature, humidity, PM,<br>CO2, HCHO and TVOC |

 $\frac{\text{Description}}{\text{Indoor Multisensor with temperature, humidity, PM, CO2, HCHO and TVOC. .$ 

<u>Data exchange</u> Direction: to. Addressing: broadcast. Communication trigger: event\_time\_trigger. Trigger description: Heartbeat and On Change. Timing description: Sending intervals are device specific.

| Offset | Size | Data                     | Description                      | Valid Range     | Scale         | Unit   | Trigge |
|--------|------|--------------------------|----------------------------------|-----------------|---------------|--------|--------|
| 0      | 8    | Humidity                 | Measurement of Relative Humidity | Enum:           |               |        |        |
|        |      |                          |                                  | 0 200 : 0 1     | 00 %          |        |        |
|        |      |                          |                                  | 201 254 :Reserv | ved           | _      |        |
|        |      |                          |                                  | 255 : Senso     | r not preser  | nt     |        |
| 8      | 10   | Temperature              | Measurement of Temperature       | Enum:           |               |        |        |
|        |      |                          |                                  | 0 800 : 0       | 80 °C         | ;      |        |
|        |      |                          |                                  | 801 1022 :Rese  | rved          |        |        |
|        |      |                          |                                  | 1023 : Sens     | or not prese  | ent    |        |
| 18     | 9    | Particulate Matter 10um  | Measurement PM10                 | Enum:           |               |        |        |
|        |      |                          |                                  | 0 510 :0 510    | ug/m3         |        |        |
|        |      |                          |                                  | 511 : Sensor n  | ot present    |        |        |
| 27     | 9    | Particulate Matter 2.5um | Measurement PM2.5                | Enum:           |               |        |        |
|        |      |                          |                                  | 0 510 :0 510    | ug/m3         |        |        |
|        |      |                          |                                  | 511 : Sensor n  | ot present    |        |        |
| 36     | 9    | Particulate Matter 1um   | Measurement PM1                  | Enum:           |               |        |        |
|        |      |                          |                                  | 0 510 :0 510    | ug/m3         |        |        |
|        |      |                          |                                  | 511 : Sensor n  | ot present    |        |        |
| 45     | 11   | нсно                     | Measurement HCHO                 | Enum:           |               |        |        |
|        |      |                          |                                  | 0 2000 : 0      | .2000 p       | pb     |        |
|        |      |                          |                                  | 2001 2046 :Res  | erved         |        |        |
|        |      |                          |                                  | 2047 : Sen      | isor not pres | sent   |        |
| 56     | 16   | тиос                     | Measurement of TVOC              | Enum:           |               |        |        |
|        |      |                          |                                  | 0 65000 : 0     | 65000         | ppb    |        |
|        |      |                          |                                  | 65001 65534 :R  | leserved      |        |        |
|        |      |                          |                                  | 65535 : S       | Gensor not p  | resent |        |
| 72     | 14   | C02                      | Measurement of CO2               | Enum:           |               |        |        |
|        |      |                          |                                  | 0 10000 : 0     | 10000         | ppm    |        |
|        |      |                          |                                  | 10001 16382 :R  | leserved      |        |        |
|        |      |                          |                                  | 16383 : S       | Gensor not p  | resent |        |
| 86     | 2    | Not Used (= 0)           |                                  |                 |               |        |        |

Example of a PDF file generated be the EEP-Tool

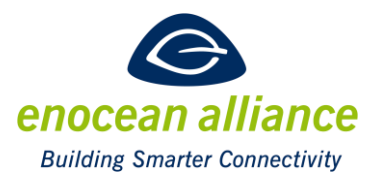

#### 2.6. EEP submission

Please submit the

- generated .xml file,
- the .pdf file,
- the test container file
- the IP representation file AND
- the saved work file

to the EnOcean Alliance EEP Approval Committee (EAC) via e-mail (<u>eep-proposal@enocean-alliance.org</u>).

#### The submission will be rejected if incomplete!

You may add a .pdf file acting as annex for this profile explaining the product or properties, e.g. providing diagrams or photos etc., to facilitate the understanding of the proposal by the EAC.

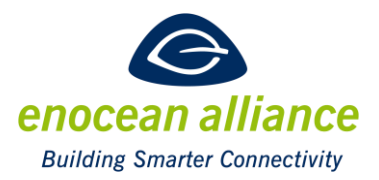

#### 3. Create a new unidirectional VLD profile

This chapter describes all screens for creating a new unidirectional VLD profile, which is no profile family.

After filling in the submitter data (see chapter 2.2.), the profile metadata has to be defined.

#### 3.1. Profile metadata

|                                     | Create a new profile | e        | enocean alliance              |
|-------------------------------------|----------------------|----------|-------------------------------|
| Profile metadata                    |                      |          | Building Smarter Connectivity |
| Teach in method                     |                      |          |                               |
| Universal teach-in (UTE)            | ~                    |          |                               |
| Function*                           |                      |          |                               |
| FF Lights, Temperature, Humidity,   |                      |          |                               |
| Туре'                               |                      |          |                               |
| FF Sensor for Temperature, Mechanic | cal Handle,          |          |                               |
| Description*                        |                      |          |                               |
| description                         |                      |          |                               |
|                                     |                      | Previous | Next                          |
|                                     |                      |          |                               |
| User manual                         |                      |          |                               |
|                                     |                      |          |                               |

In this screen, the user defines the **profile metadata**.

- <u>Teach-in method</u>: it can be UTE or Smart-Ack teach-in.
- <u>Function- and Type-Numbers</u>: If they are known while entering the submission, they shall be entered here. Otherwise keep the default "FF" and the EAC will assign the numbers during the approval process. Never invent own numbers!
- <u>Function title</u>: If you add a further type of an existing function EEP, copy the same text here. If you assume that a new function will be assigned, find a proper text i.e. the headline or overview of the product

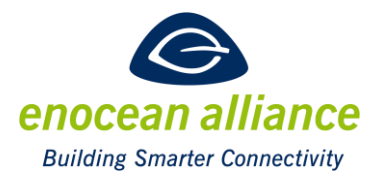

- <u>Type title</u>: finding the text for the type is the responsibility of the submitter. Find a proper description of this special type of device.
- <u>Description</u>: This is the description of this specific type. It would be good to describe the properties of the profile or changes to other types of the same EEP.

#### **3.2.** Functionality definition

|                                    | Create a new profile | enocean alliance              |
|------------------------------------|----------------------|-------------------------------|
| Functionality definition           |                      | Building Smarter Connectivity |
| telegram definition                |                      |                               |
| Adressing                          |                      |                               |
| Broadcast                          |                      |                               |
| Communication trigger              |                      |                               |
| Event trigger                      |                      |                               |
| <ul> <li>Time trigger</li> </ul>   |                      |                               |
| Event and time trigger             |                      |                               |
| trigger communication description* |                      |                               |
| Trigger description                |                      |                               |
| timing description                 |                      |                               |
| response time description          |                      |                               |

The next step is **functionality definition**, where the submitter defines the telegram characteristic and array structure.

- Addressing: This cannot be changed and is always broadcast.
- <u>Communication trigger</u>: Definition of when a telegram will be sent. This could be an event (i.e. temperature change or pressing a key, a time (heartbeat timeout), a combination of both.
- <u>Trigger communication description</u>: Detailed description of under what conditions a telegram will be sent.
- <u>Timing description</u>: Detailed description about the timing of the telegrams if a time trigger is selected. The timing is to be defined in [ms].

Then the submitter defines the array structure. See chapter 2.3.

When this is done, the summary will be shown and all necessary files for the submission can be created. See chapters 2.5. and Ohow to submit the designed EEP proposal.

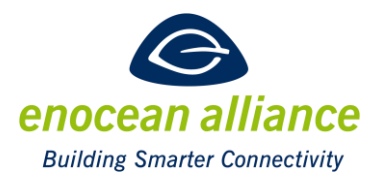

#### 4. Add a new family member to an existing VLD

This chapter describes all screens for adding a new family member to an existing VLD family. After filling in the submitter data (see chapter 2.2.), the profile data has to be defined.

#### 4.1. Profile data

| Profile data                                                                                                    | Add a new family member | enocean alliance<br>Building Smarter Connectivity |
|----------------------------------------------------------------------------------------------------|-------------------------|---------------------------------------------------|
| Profile                                                                                                    |                         |                                                   |
| D2 - Select a function -<br>- Select a function -<br>00<br>01<br>02<br>03<br>04<br>05<br>06<br>07<br>0A<br>10<br>11<br>11<br>14<br>15<br>20<br>30<br>31<br>32<br>33<br>34 | Previous                | Next                                              |

In this screen the user defines the **profile data**.

- <u>Select a function</u>: The user has to select the function number of the existing VLD profile family she/he wants to add a new type. Not all existing families are currently in the data base refer to EEPs in the EEP-Viewer, please. If the family does not appear, return to the home screen and chose "create a new family" to perform the submission process with this action.
- <u>Direction</u>: either unidirectional or bidirectional for the new type to add.
- <u>Set the profile</u>: After setting the profile by pressing the button *set the profile*, the profile data of the family will be shown. The commands and parameters of the existing data will be listed.

Note: when selecting an extensive family of profiles it might take a few seconds until all data are loaded by the EEP-Tool. You might be required to scroll down.

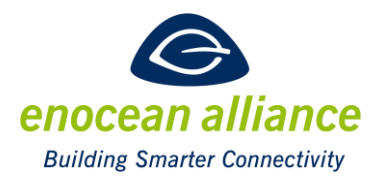

Next step is to add a new type to the family by pressing the "Add type" button.

| Add a new type                     |    |    |          |
|------------------------------------|----|----|----------|
| Delete the added type              |    |    |          |
| Command overview                   |    |    |          |
| commands/types                     | 00 | 01 | 02       |
| Status of monocolor LED controller | x  | -  | P        |
| Status of RGB LED controller       | -  | х  | <b>C</b> |
| Add a new command                  |    |    |          |

The type number can be edited. As default, the next available type number will be set.

| Command overview                   |     |    |    |
|------------------------------------|-----|----|----|
| commands/types                     | 00  | 01 | 02 |
| Status of monocolor LED controller | x   | -  | P  |
| Status of RGB LED controller       | -   | x  | 0  |
| Enter command name                 | ) - | -  | X  |
| Add a new command                  |     |    |    |
| Delete the last command            |     |    |    |

Now it is possible to add a new command to the new type by pressing the "Add a new command" button. Edit the new command name and set the check boxes of the new type column for that command, which the new type will support. It is possible to delete the last command by pressing the "Delete the last command" button.

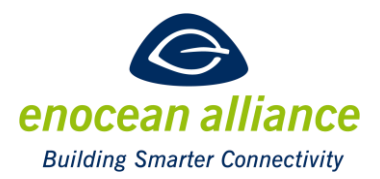

| Parameter overview         |    |    |    |
|----------------------------|----|----|----|
| parameterstypes of         | 00 | 01 | 02 |
| 4Phenylcyclohexene         | х  | x  | P  |
| AbsoluteRelativePowerUsage | -  | x  | O  |
| Acetaldehydeue             | -  | x  | 0  |
| AceticAcid                 | -  | х  | 0  |
| ButtonA0                   | х  | x  | 0  |
| buttonRight                | х  | х  | 0  |
| DateDayMonth               | х  | х  | 0  |
| DaylightHarvesting         | х  | x  | X  |
| DemandResponse             | х  | x  | O  |
| Dim value                  | х  | -  | x  |
| dimValueBlue               | -  | х  | 0  |
| dimValueGreen              | -  | x  | 0  |
| dimValueRed                | -  | x  | 0  |
| LEDOutputEnabled           | x  | -  | O  |
| Msgld                      | х  | x  |    |
| Occupancy                  | x  | х  | O  |
| Status tx reason           | х  | x  | G  |

Now it is possible to add a new parameter to the new type by selecting an existing key. If there is no existing key possible, you can add a new key by pressing the "Add a new key" button. Edit the new key name and then set the check boxes of the new type column for those parameters, which the new type will support. It is possible to delete the last parameter by pressing the "Delete the last key" button.

Add a new key

Each TYPE has to support all telegrams and parameters marked in its column

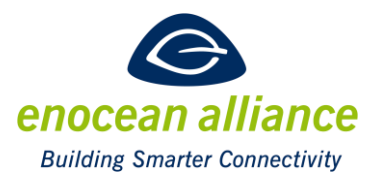

#### 4.2. Functionality definition

| Add a new family member                                                                                          | enocean alliance<br>Building Smarter Connectivity |
|----------------------------------------------------------------------------------------------------|---------------------------------------------------|
| Type title'                                                                                                    |                                                   |
| title                                                                                                    |                                                   |
| Type Description*                                                                                                |                                                   |
| description                                                                                                    |                                                   |
| Command: bla<br>type: 02                                                                                         |                                                   |
| Addressing                                                                                                    |                                                   |
| <ul> <li>Unicast</li> <li>Broadcast</li> <li>Unicast or broadcast (application specific)</li> </ul>              |                                                   |
| Communication trigger                                                                                            |                                                   |
| <ul> <li>Event trigger</li> <li>Time trigger</li> <li>Event and time trigger</li> <li>Response to CMD</li> </ul> |                                                   |
| trigger event description                                                                                        |                                                   |
| Trigger description                                                                                              |                                                   |
| timing description*                                                                                              |                                                   |
| response time description                                                                                        |                                                   |

The next step is **functionality definition**, where the submitter defines the telegram characteristic and array structure <u>for each defined command for the new type</u>.

- <u>Type title</u>: Find a proper text which summarizes the functionality of the new type
- <u>Description</u>: This is the description of the new type.
- <u>Addressing</u>: Specify if the type requests communication addressed (unicast, Adressed Data Telegram) or broadcast or application specific both.
- <u>Communication trigger</u>: Definition of when this command will be sent. Could be an event (i.e. temperature change or pressing a key, a time (heartbeat timeout), a combination of both, or a response to a previously sent CMD request.
- <u>Trigger communication description</u>: Detailed description of under which conditions this command will be sent.
- <u>Timing description</u>: Detailed description about the timing of the telegrams if a time trigger is selected. The timing is to be defined in [ms].

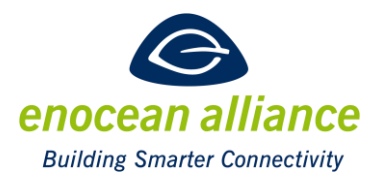

Then the submitter defines the array structure for each command. See chapter 2.3. When this is done, the summary will be shown and all necessary files for the submission can be created. See chapters 2.5. and Ohow to submit the designed EEP proposal.

#### 5. Create a new VLD family

#### 5.1. Profile metadata

|                                             | Create a new family |          | enocean alliance              |
|---------------------------------------------|---------------------|----------|-------------------------------|
| Profile metadata                            |                     |          | Building Smarter Connectivity |
| Direction                                   |                     |          |                               |
| <ul> <li>Unidirectional</li> </ul>          |                     |          |                               |
| Bidirectional                               |                     |          |                               |
| Teach in method                             |                     |          |                               |
| Universal teach-in (UTE)                    |                     |          |                               |
| Function*                                   |                     |          |                               |
| FF Flux compensation sensor                 |                     |          |                               |
| Description*                                |                     |          |                               |
| This family sends data from a time machine! |                     |          |                               |
|                                             |                     | Previous | Next                          |
|                                             |                     |          |                               |
| User manual                                 |                     |          |                               |
|                                             |                     |          |                               |

In this screen the user defines the **profile metadata**.

- <u>Direction</u>: Define if this family has unidirectional profiles or if they are bidirectional
- <u>Teach-in method</u>: it could be UTE or Smart-Ack teach-in.
- <u>Function number</u>: If the number of the new VLD family is known at the moment of the submission, it shall be entered here. Otherwise, keep the default "FF". The EAC will review and assign the number during the approval process. Don't invent own numbers.
- <u>Function title</u>: Find a proper text which summarizes the functionality of the new family
- <u>Description</u>: This is the description of the profile family.

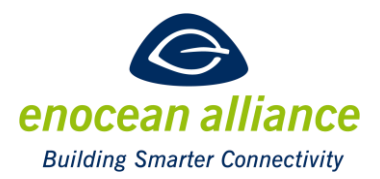

#### 5.2. Tables definition

|                                                                            | Create a new family |
|----------------------------------------------------------------------------|---------------------|
| Tables definition                                                          |                     |
| Number of types*                                                           |                     |
| Number of types*                                                           |                     |
| Number of commands*                                                        |                     |
| Number of commands*                                                        |                     |
| Number of parameters'                                                      |                     |
| Number of parameters*                                                      |                     |
| Command overview                                                           |                     |
| Create command table                                                       |                     |
| Parameter overview                                                         |                     |
| Create parameter table                                                     |                     |
| Each TYPE has to support all telegrams and parameters marked in its column |                     |

In this screen the user defines the **tables** of the new family.

- <u>Number of types</u>: Enter the number of family members.
- <u>Number of commands</u>: Enter the number of commands this family will have. It is allowed that a family or single members of a family have no commands
- <u>Number of parameters</u>: Enter the number of parameters for ALL members. In the next screen these parameters are available for filling in the arrays.

When all the numbers are set, press "Create command table" and "Create parameter table" to create both tables.

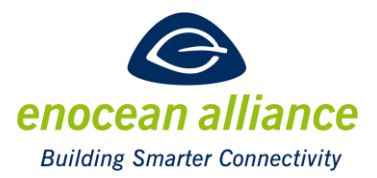

| commandstypes of                                                    | 00                             | 01                      |
|---------------------------------------------------------------------|--------------------------------|-------------------------|
| Get current date and time                                           |                                | œ                       |
| Set target date and time                                            | O                              | x                       |
| Parameter overview                                                  |                                |                         |
| Create parameter table                                              |                                |                         |
| Create parameter table parameterstypes of                           | 00                             | 01                      |
| Create parameter table parameterstypes of DateDayMonth              | 00                             | 01                      |
| Create parameter table parameterstypes of DateDayMonth Time24       | 00<br>(X)<br>(X)               | 01<br>(X)<br>(X)        |
| Create parameter table parameterstypes of DateDayMonth Time24 Cmdld | 00<br>(X)<br>(X)<br>(X)<br>(X) | 01<br>(X)<br>(X)<br>(X) |

Enter all the command and parameter names and adjust the selection of commands and parameters for each type. Use existing keys by selecting and the next empty parameter field will be filled with the key selected. If defining a new key edit it in the table directly.

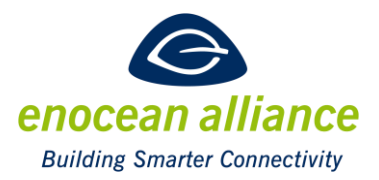

#### 5.3. Functionality definition

| Functionality definition                                                    | enocean alliance<br>Building Smarter Connectivity |
|-----------------------------------------------------------------------------|---------------------------------------------------|
| Type title"                                                                 |                                                   |
| Dolorean current state                                                      |                                                   |
| Type Description*                                                           |                                                   |
| This type <u>returns the current</u> date and time <u>from the Dolorean</u> |                                                   |
| Command: Get current date and time<br>type: 00                              |                                                   |
| Addressing                                                                  |                                                   |
| Unicast                                                                     |                                                   |
| O Broadcast                                                                 |                                                   |
| <ul> <li>Unicast or broadcast (application specific)</li> </ul>             |                                                   |
| Communication trigger                                                       |                                                   |
| Event trigger                                                               |                                                   |
| Time trigger                                                                |                                                   |
| Event and time trigger                                                      |                                                   |
| Response to cmd trigger                                                     |                                                   |
| trigger event description*                                                  |                                                   |

The next step is **functionality definition**, where the submitter defines the telegram characteristics and array structure <u>for each defined command of all types</u>.

- <u>Type title</u>: Find a proper text which summarizes the functionality of the new type
- <u>Description</u>: This is the description of the new type.
- <u>Addressing</u>: Specify if the type requests communication addressed (unicast, Adressed Data Telegram) or broadcast or application specific both.
- <u>Communication trigger</u>: Definition of when this command will be sent. Could be an event (i.e. temperature change or pressing a key, a time (heartbeat timeout), a combination of both, or a response to a previously sent CMD request.
- <u>Trigger event description</u>: Detailed description of under which conditions this command will be sent.
- <u>Timing description</u>: Detailed description about the timing of the telegrams if a time trigger is selected. The timing is to be defined in [ms].

Then the submitter defines the array structure for each command. See chapter 2.3.

When this is done, the summary will be shown and all necessary files for the submission can be created. See chapters 2.5. and Ohow to submit the designed EEP proposal.

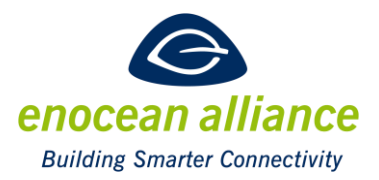

### 6. Upload a saved work file

|                                                          | EEP tool Please read the user manual before starting !    | enocean alliance<br>Building Smarter Connectivity |
|----------------------------------------------------------|-----------------------------------------------------------|---------------------------------------------------|
| Select your action                                       |                                                           |                                                   |
| Create new unidirectional VLD profile                    | e                                                         |                                                   |
| Add a new family member to an existing                   | VLD                                                       |                                                   |
| Create a new VLD family                                  |                                                           |                                                   |
| Upload a saved work file                                 |                                                           |                                                   |
|                                                          |                                                           |                                                   |
| If you need support for defining an EEP please contact y | your module manufacturer.                                 |                                                   |
| If you need help with the usage of the EEP-Tool or you v | vant to report a bug, please contact <u>Armin Pelka</u> , |                                                   |

When pressing "upload a saved work file" the user selects a saved work file in order to return to a previous item of work, so there is no need to repeat the whole process if a change is needed. Then a 5<sup>th</sup> button appears to select the loaded work file and the user finds all pages filled with his saved values.